## **Online Voice Recognition**

серия устных упражнений по английскому языку. Задача – произносить слух слова, выражения или предложения. Программа распознает речь и записывает в виде текста.

Для работы требуются: микрофон, браузер Google Chrome (Яндекс Хром ) и доступ в интернет (т.к. распознавание речи производится в онлайн-режиме с участием удаленного сервера).

Задание может быть разным: устный перевод на английский, спряжение предложения, рассказ по картинкам и пр.

Для начала работы нажмите кнопку "START" и дайте браузеру разрешение использовать микрофон.

Кликайте мышкой в любом окне ввода текста – окно подсвечивается зеленым, это означает, что оно активно. Ваша речь при распознавании записывается в виде текста в активное окно. Если диктовать маленькими порциями, они будут записываться в окне одна за другой. При клике мышкой окно очищается от текста.

#### Правка текста

You can speak and type here.

I am printing

Править в окне ввода текст вручную нельзя, предусмотрен только голосовой ввод. Однако некоторые фразы распознаются программой с трудом, в этом случае правка

вручную допустима – такие окошки обведены зеленым цветом:

Другой способ подправить голосовой ввод – отредактировать в окне 'Logs', а затем с

помощью кнопки "ТҮРЕ" перенести текст в активное окно: Будьте внимательны: во-первых, текст активного окошка будет полностью заменен на строку из журнала ('Logs'), во-вторых, количество таких правок ограничено (см. всплывающую подсказку у кнопки).

## Возобновление ввода при остановке распознавания

Иногда программа считает, что вы перестали выполнять упражнение (например, когда вы начинаете посторонний разговор, меняя силу и направление голоса). Программа прекращает принимать информацию. В таком случае просто нажмите на кнопку "STOP", а затем – опять "START" и снова дайте браузеру разрешение использовать микрофон. Введенные ранее данные при этом никуда не пропадут.

#### Проверка

Нажмите кнопку "Check All", чтобы проверить упражнение. Правильные строчки подсветятся зеленым и текст в них станет зеленым. Неправильные строчки станут

красными, их нужно переделать. Активизируются кнопки "SHOW" 2, с помощью которых можно посмотреть правильные варианты фраз. Упражнение не считается законченным, пока все строки не будут введены правильно. Количество ошибок (красных строк), выявленных при проверке, суммируется и, если оно превышает заданный предел, программа просит сделать упражнение заново.

Достигнув наконец успешного результат, студент получает возможность отправить отчет преподавателю (нажмите 'Send results to your teacher'). Не забывайте это сделать, иначе преподаватель ни за что не поверит, что вы выполнили задание.

# Кнопка "HINT" 🔤

Подсказка – ее можно использовать один раз за упражнение и текст, который появится в окошке, не считается введенным вами: надо обнулить содержание окошка (клик мышкой) и ввести фразу голосом.

### Проблемы

Распознавание голоса работает пока не идеально. Некоторые голоса распознаются очень хорошо, а некоторые (низкие и хриплые) – с трудом. Попробуйте изменить тембр голоса,

если программа не очень хорошо вас понимает. Не говорите по слогам или очень медленно, распознавание слитной спокойной речи идет лучше всего.